# ACCEDI AL TUO SPAZIO MLOL EMILIA ROMAGNA E-book gratuiti e molto altro per tutte le scuole.

# GUIDA RAPIDA

Grazie a un progetto di durata triennale (2021/2023), promosso dalla Regione Emilia Romagna e attuato dal Servizio Patrimonio Culturale con la collaborazione dell'Ufficio Scolastico Regionale, tutte le scuole primarie, secondarie di I e II grado, statali e paritarie del territorio emiliano-romagnolo potranno accedere gratuitamente a readER: una piattaforma di biblioteca digitale basata sul servizio MLOL Scuola, che consentirà a studenti, insegnanti e operatori scolastici di accedere gratuitamente ai contenuti loro dedicati, per tutta la durata del progetto.

#### USA QUESTO LINK PER ACCEDERE ALLA PIATTAFORMA

https://reader-is.medialibrary.it/home/index.aspx

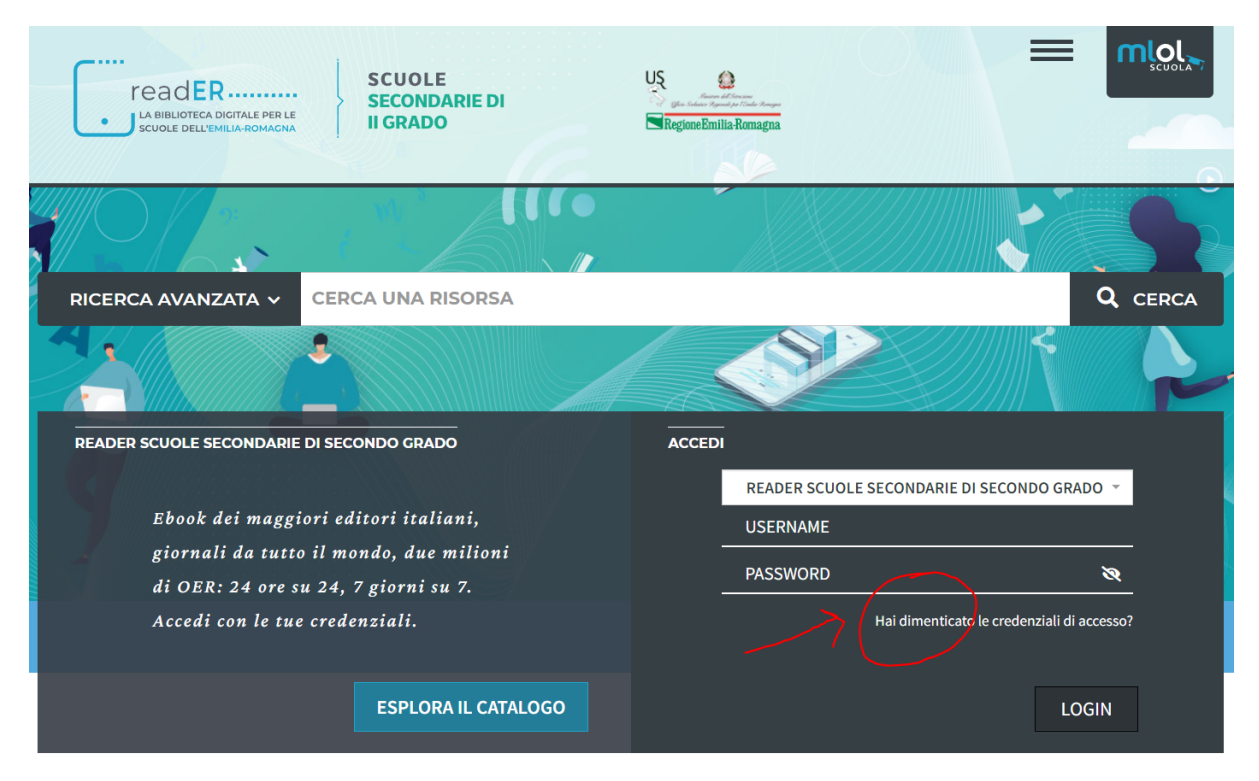

Abbiamo già inserito noi i vostri nominativi, con le relative mail istituzionali. Dovrete solo recuperare le vostre credenziali di accesso. AL PRIMO ACCESSO, CLICCARE SU "HAI DIMENTICATO LE CREDENZIALI?"

| readER LA BIBLIOTECA DIGITALE PER LE SCUOLE DELL'EMILIA-ROMAGNA |     | SCUOLE<br>SECONDARIE DI<br>II GRADO |       | US<br>Summer del Verseure<br>Seine Sudahar Honoport<br>Regione Bmilia-Romagna |                   |         |                    |                  |
|-----------------------------------------------------------------|-----|-------------------------------------|-------|-------------------------------------------------------------------------------|-------------------|---------|--------------------|------------------|
| н                                                               | оме | ESPLORA                             | LISTE | LOGIN                                                                         | INFO <del>-</del> | AIUTO - | RICERCA AVANZATA 🗸 | CERCA UNA RISORS |

#### Richiedi i tuoi dati

Inserisci l'indirizzo di posta elettronica specificato al momento della registrazione, riceverai un messaggio con i tuoi dati di accesso.

Sarà sufficiente inserire **la mail di istituto** per ricevere via posta elettronica le credenziali di accesso personali.

Ora potete tornare alla pagina precedente <u>https://reader-is.medialibrary.it/home/index.aspx</u> ed effettuare il login con le vostre credenziali.

| ī             |                          |                    |  |
|---------------|--------------------------|--------------------|--|
| READER SCUOLE | SECONDARIE DI SECON      | DO GRADO 👻         |  |
| USERNAME      |                          |                    |  |
| PASSWORD      | ٦                        | Ø                  |  |
|               |                          | LOGIN              |  |
|               | Hai dimenticato le crede | nziali di accesso? |  |
|               |                          |                    |  |
|               |                          |                    |  |

FATE ATTENZIONE, la "Biblioteca" a cui accedere sarà sempre e solo **READER SCUOLE SECONDARIE DI SECONDO GRADO**, sia sul pc che sul tablet o telefono tramite app.

#### Ora si aprirà il portale...

| LA BIBLIOTECA DIGITALE PER LE<br>SCUOLE DELL'EMILLA-ROMAGNA | SCUOLE<br>SECONDARIE<br>II GRADO                                                                                                    | DI              | US<br>Second All Decements<br>Second Second Second<br>Regione Bmilia-Romag | na                |                    |
|-------------------------------------------------------------|----------------------------------------------------------------------------------------------------|-----------------|----------------------------------------------------------------------------|-------------------|--------------------|
| HOME ESPLORA LISTE ACCOUNT                                  | - INFO - AIUTC                                                                                                    | ) +             | RICERCA AVANZATA 🗸                                                         | CERCA UNA RISORSA | Q                  |
|                                                             |                                                                                                    |                 |                                                                            |                   | < Torna indietro   |
| ESPLORA I CATALOGHI                                         | MLOL: 82.176                                                                                                    | OPEN: 2.295.764 |                                                                            |                   |                    |
| CATALOGO V                                                  |                                                                                                    |                 |                                                                            |                   |                    |
| + TIPOLOGIE                                                 | Final Control of Control of Contr | Picito          | Ti piac                                                                    | ciono la scienza  | a e la storia?     |
| + ARGOMENTI                                                 |                                                                                                    |                 |                                                                            |                   |                    |
| + NOVITÀ                                                    |                                                                                                    |                 | LE PUE                                                                     | BLICAZIONI DI     | Focus              |
| + LIVELLO SCOLASTICO                                        |                                                                                                    |                 |                                                                            |                   |                    |
| + EDITORI / DISTRIBUTORI                                    |                                                                                                    |                 |                                                                            |                   |                    |
| + LINGUE                                                    | CONSIGLI DI LET                                                                                                    | ITURA           |                                                                            |                   | Vedi tutti (1.298) |
| + PAESI / LUOGHI                                            |                                                                                                    |                 | ( <u>)))[0][[[</u>                                                         |                   |                    |
| CATALOGO<br>OPEN ✓                                          |                                                                                                    |                 | nes Appun calune text-<br>trico Galiano                                    |                   |                    |

... e avrete accesso ad una biblioteca di oltre 80.000 risorse commerciali completamente gratuite e a più di 2.000.000 di contenuti open catalogati. Usate i menù di sinistra per cercare cosa vi interessa, o utilizzate direttamente lo spazio "cerca" nella parte in alto a destra.

Tra le risorse a vostra disposizione ci sono libri, ma anche musica e testate giornalistiche provenienti da tutto il mondo.

| ESPLORA I CATALOGHI      |
|--------------------------|
| ● CATALOGO<br>MLOL ~     |
| - TIPOLOGIE              |
| EBOOK (75.017)           |
| EDICOLA (7.159)          |
| SPOTIFY                  |
| + ARGOMENTI              |
| + NOVITÀ                 |
| + LIVELLO SCOLASTICO     |
| + EDITORI / DISTRIBUTORI |
| + LINGUE                 |

| SCUOLE DELL'EMILIA-ROMAGI                                                            |                                                                                                    | Regione Emilia-Romagn                                              | la                                                                                    |                                                           |
|--------------------------------------------------------------------------------------|----------------------------------------------------------------------------------------------------|--------------------------------------------------------------------|---------------------------------------------------------------------------------------|-----------------------------------------------------------|
| HOME ESPLORA LISTE A                                                                 | ICCOUNT - INFO - AIUTO -                                                                                                    | RICERCA AVANZATA 🗸                                                 | CERCA UNA RISORSA                                                                     | Q                                                         |
|                                                                                      |                                                                                                    |                                                                    |                                                                                       | < Torna indie                                             |
| JUN'ICHIRŐ<br>TANIZAKI                                                               | Libro d'ombra                                                                                                    |                                                                    |                                                                                       | ЕВООК                                                     |
|                                                                                      | Junichiro Tanizaki ; Jun'ichiro Tanizaki                                                                                         |                                                                    |                                                                                       |                                                           |
|                                                                                      | Bompiani, 2018                                                                                                    |                                                                    | PRENDI IN                                                                             | PRESTITO                                                  |
|                                                                                      | Aggiungi ai preferiti 1                                                                                                    |                                                                    | $\wedge$                                                                              |                                                           |
| LIBRO D'OMBRA                                                                        | I≡ Aggiungi a una lista                                                                                                    |                                                                    |                                                                                       |                                                           |
|                                                                                      | Nessuna Lista contiene l'elemento                                                                                                |                                                                    |                                                                                       |                                                           |
| BOMPIANI                                                                             |                                                                                                    |                                                                    |                                                                                       |                                                           |
| Anteprima                                                                            | f 🖬 🧲                                                                                                    |                                                                    |                                                                                       |                                                           |
|                                                                                      |                                                                                                    |                                                                    |                                                                                       |                                                           |
| Descrizione                                                                          |                                                                                                    |                                                                    |                                                                                       |                                                           |
| "Fra i sensi l'Occidente ha privilegiato<br>guasto, o squilibrio, nell'ecologia deli | la vista, da cui è partito per la sua geometrizzazione dell<br>la sensibilità, che Tanizaki reagisce in <i>Libro d'ombra</i> , p | l'esperienza, e ha così svalutati<br>olemizzando contro gli eccess | o altre sensazioni (auditive, olfattive, t<br>si dell'illuminazione elettrica e oppor | tattili eccetera). È contro ta<br>nendo, a un mondo di nu |

Potete consultare l'anteprima liberamente e leggere l'inizio del libro, potete condividere questo primo materiale e se vedete la sigla LIA significa che il libro potrà essere associato a un lettore per la sintesi vocale. Se decidete di prenderlo in prestito procedete con il pulsante a destra.

# ATTENZIONE!!

- IL VOSTRO PRESTITO RESTERÀ ATTIVO PER 15 GG
- Al termine dei quindici giorni il prestito scadrà in automatico
- Per una gran parte di e-book sono disponibili fino a 2 download mensili, in altri casi il prestito digitale all'interno dello stesso mese è solo uno, ma la maggior parte dei materiali è consultabile in multi copia per un numero pressoché infinito di utenti (ipoteticamente, una classe intera potrebbe prendere in prestito per 15 gg lo stesso libro nello stesso periodo).
- Se al termine dei 15 gg non doveste aver terminato la lettura potete richiedere nuovamente il prestito dello stesso libro all'inizio del nuovo mese, a meno che non sia disponibile per quel volume una sola e unica copia e non sia già stata prenotata... insomma, come in biblioteca.

Una volta scelto un libro e cliccato sul titolo si apre la sua scheda.

#### ULTIMO PASSAGGIO, DECIDERE COME LEGGERE L'EBOOK.

Quando scaricate il libro dovete decidere subito come leggerlo, se su tablet, pc o telefono (**dovrete scaricare l'app apposita, basta seguire le istruzioni)** oppure un un E-reader come tolino o kobo. Vi basterà seguire le istruzioni anche in questo caso.

|                              | SCEGLI IL DISPOSITIVO                              | SCEGLI IL FORMATO E SCARICA                         |                      |
|------------------------------|----------------------------------------------------|-----------------------------------------------------|----------------------|
| SCEGLI IL DISPOSITIVO        |                                                    |                                                     |                      |
|                              |                                                    | o                                                   |                      |
|                              | Computer, smartphone, tablet                       | E-reader                                            |                      |
| COS'È READIUM LCP            |                                                    |                                                     |                      |
| Il DRM Readium LCP è un nuov | vo sistema di protezione open source per gli ebook | MLOL. Ti consente di leggere su computer, smartphon | e, tablet e e-reader |
|                              |                                                    |                                                     |                      |

### Link alle istruzioni per leggere gli e.book https://reader-is.medialibrary.it/pagine/pagina.aspx?id=881

MLOL EBOOK READER | UN NUOVO MODO DI LEGGERE GLI EBOOK

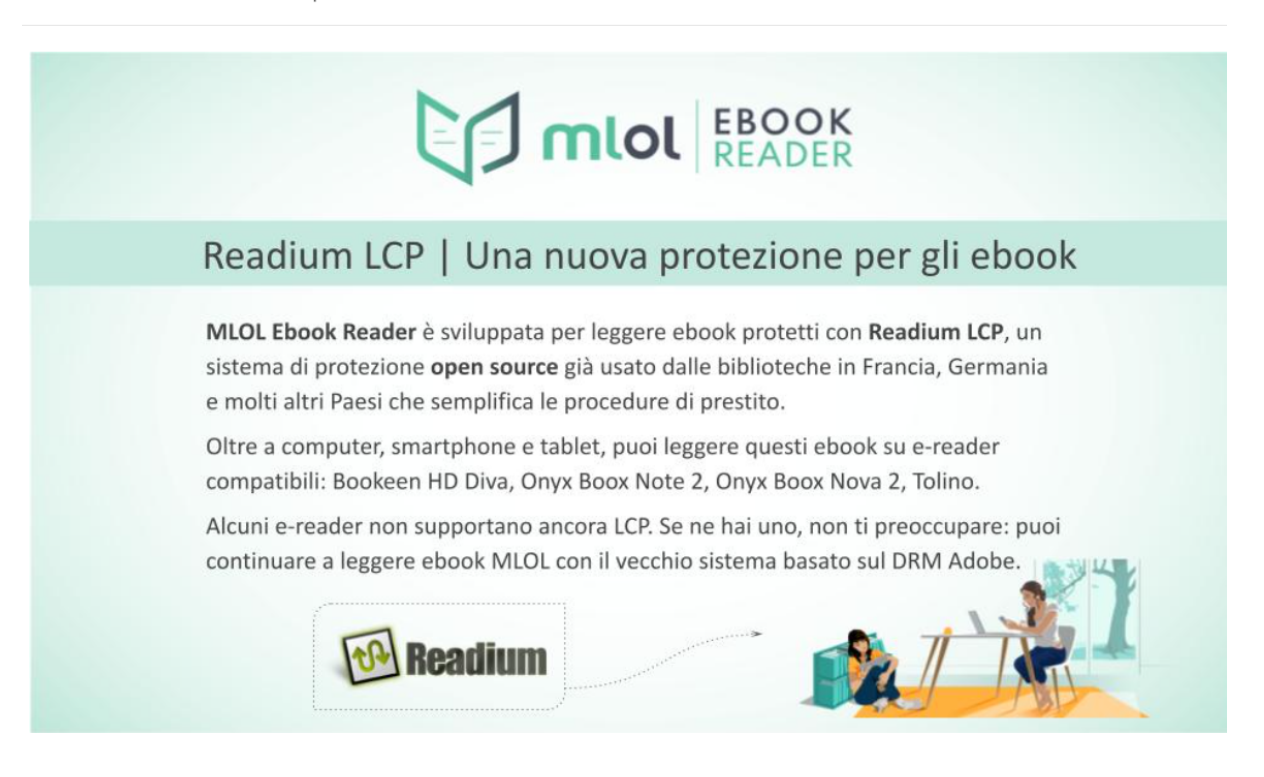

## SE INVECE DI LEGGERE IL LIBRO SUL PC VOLETE USARE IL TABLET O IL CELLULARE, BASTERÀ SCARICARE LA NUOVA APP **MLOL Ebook Reader**

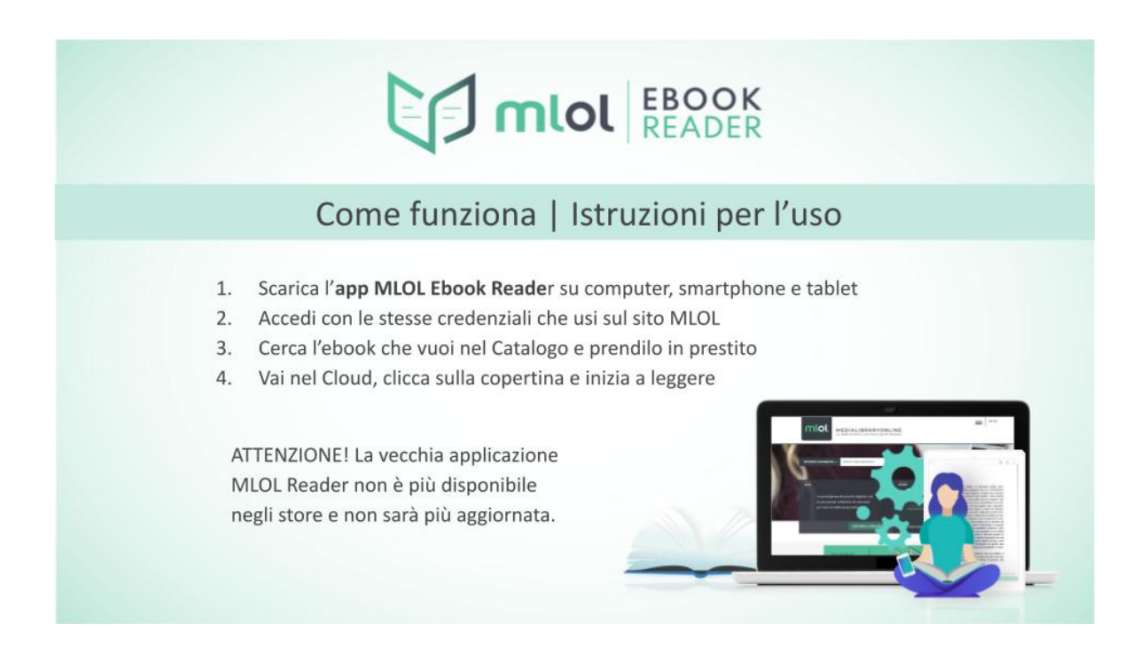

ATTENZIONE QUANDO SCARICHERETE LA PRIMA VOLTA L'APP DI LETTURA VI CHIEDERà DI AUTENTICARVI. ALLA VOCE <mark>"SELEZIONA IL</mark> TUO PORTALE" DOVETE METTERE <mark>readER scuole secondarie di</mark>

| <mark>secondo grado</mark> , | NON | <b>CERCARE LA</b> | SCUOLA | SINGOLA |
|------------------------------|-----|-------------------|--------|---------|
|------------------------------|-----|-------------------|--------|---------|

| Motivadar - LUCIN                                                            |  |
|------------------------------------------------------------------------------|--|
|                                                                              |  |
| PER EFFETTUARE IL LOGIN INSERISCI LE CREDENZIALI DEL SERVIZIO MLOL SCUOLA    |  |
| Seleziona il tuo portale I ▼<br>Scuola Demo                                  |  |
| Nome Utente                                                                  |  |
| Password 👁                                                                   |  |
| LOGIN                                                                        |  |
| Vuoi accedere ad un altro catalogo? Vai alle impostazioni e clicca su Cambia |  |

A questo link sottostante trovate delle 3 pratiche video guide, per come leggere i libri, le riviste e accedere alle risposte Open. <u>https://reader-is.medialibrary.it/pagine/pagina.aspx?id=902</u>

Consiglio di guardare almeno la prima per prendere confidenza con il sistema, ma confidate che dopo il primo accesso sarà tutto molto facile.

# **BUONA LETTURA A TUTTI!!**